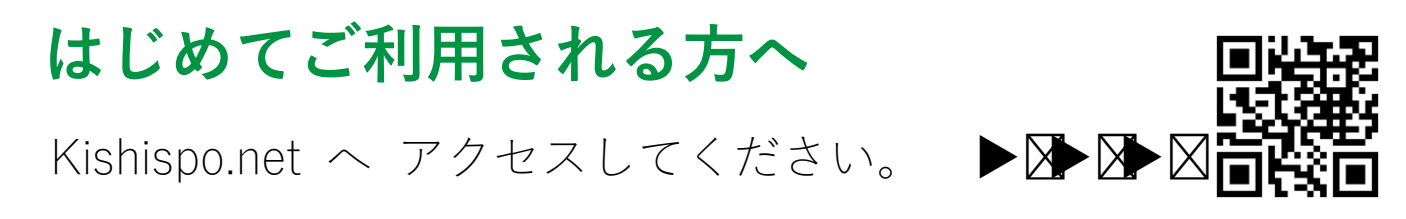

↓ 【新規会員登録】トップページ右上(menu)
→ 【同意して会員登録】

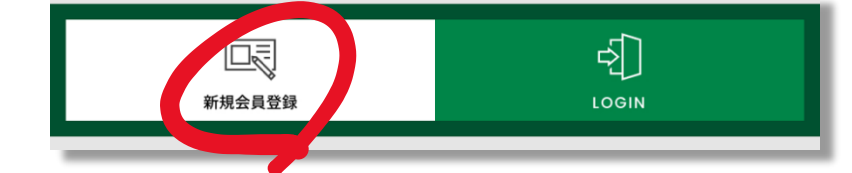

KISHISPO ポイントカードはお持ちですか?

→持っている方はお手元にご用意のうえ、情報入力へお進みください。

●持っていない を選択された場合↓

- ↓ 情報入力
- ↓【確認ページへ】
- →【会員登録をする】

メールが届きます。メールに記載の URL をクリックすると会員登録完了です。

※メールが届かないお客様へ

通常は自動応答で即時メールが届きます。届かない場合、すぐに下記の問い合わせ先までお電話ください。 TEL:050-3612-8087 対応時間 … 10:00-19:00 (年末年始を除く)

「高槻桜台 FC である旨」と「会員登録に際してメールが届かない旨」をお伝えください。

・会員登録完了後…
【MY PAGE】→【チームログイン】
→チーム ID・PW を入力
→チームログイン完了

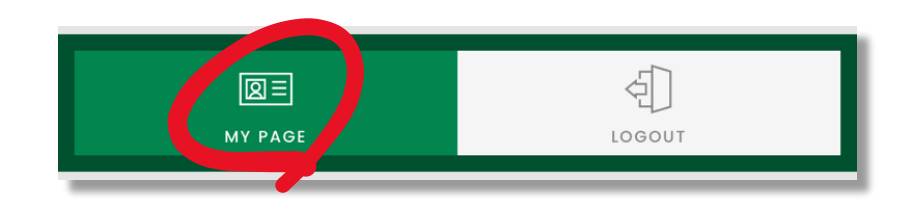

初回登録後、2回目以降のログイン時にはログイン画面にて個人 ID・PW とチーム ID・PW をまとめてご入力 いただけます。

| 図目<br>ご注文履歴                                       | <b>デームログイン</b>                          |
|---------------------------------------------------|-----------------------------------------|
| ようこそ 日本 日本 10<br>田子之水(小山 DF ママ、<br>和田田田がく小山 日本 17 | 11                                      |
|                                                   | 9-4D: 9-4D                              |
| × MRXES                                           | <b>チーム/スツード:</b> チーム/スツード               |
| ご注文問題                                             | 0742                                    |
| ポイントカード                                           |                                         |
| 89.CA9                                            |                                         |
| 会員情報                                              |                                         |
| おぼけ先                                              | Copyrighte XGHISPO.All rights reserved. |
| カード調報                                             |                                         |
| ₹— <u>₩</u> ₽71>                                  |                                         |
| 道会于城市                                             |                                         |
|                                                   |                                         |

ID: sakuradai

PW: 8962

## ご注文の流れ (チームログイン後)

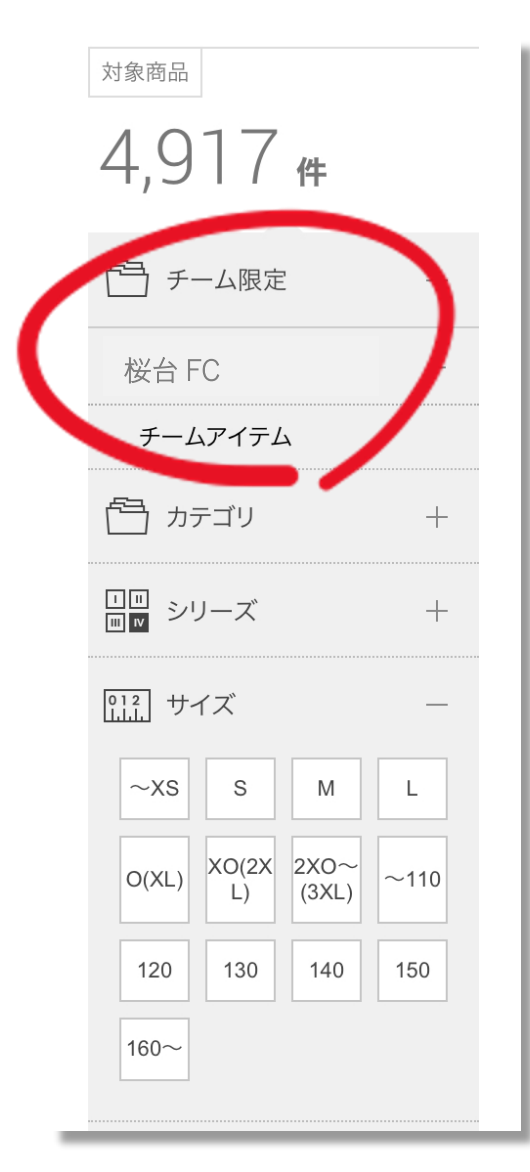

・チーム限定アイテム 一覧への進み方… 【チーム限定タブ】→【桜台 FC】→【チームアイテム】 ※左図参照

アイテムを選択 サイズやカラー、背番号などを入力 ※お間違い無いようお気をつけください

カートに入れる

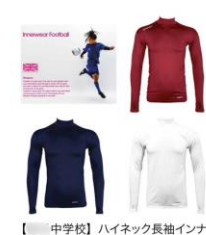

¥ 1,999

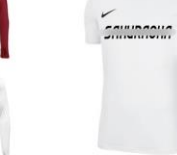

¥ 2,600

¥ 399

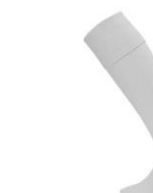

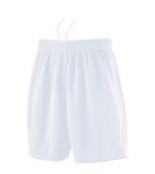

【 中学校】 2nd ゲームパンツ ¥ 1,200

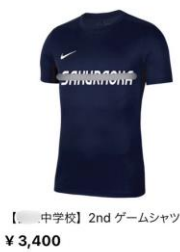

【. 中学校】トレーニングシャツ

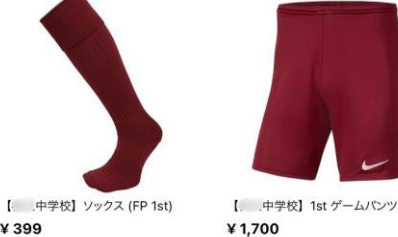

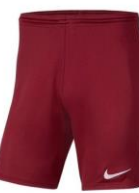

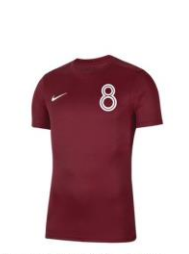

【 中学校】1st ゲームシャツ ¥ 3.800

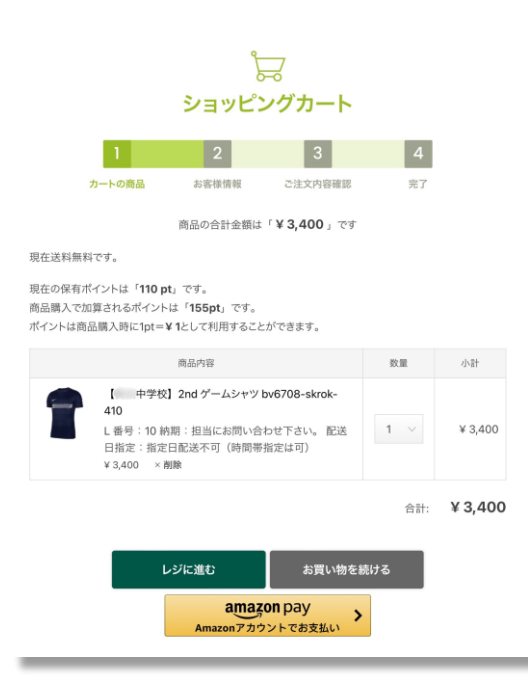

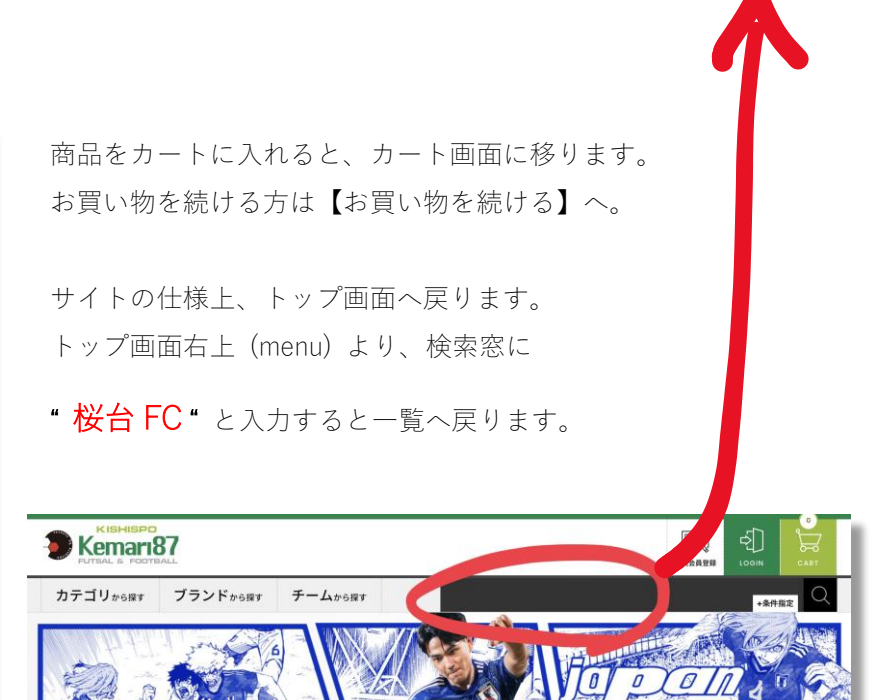

E

## ¥ 399

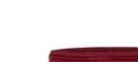

【 中学校】 ソックス (FP 2nd)

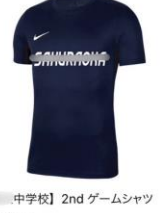